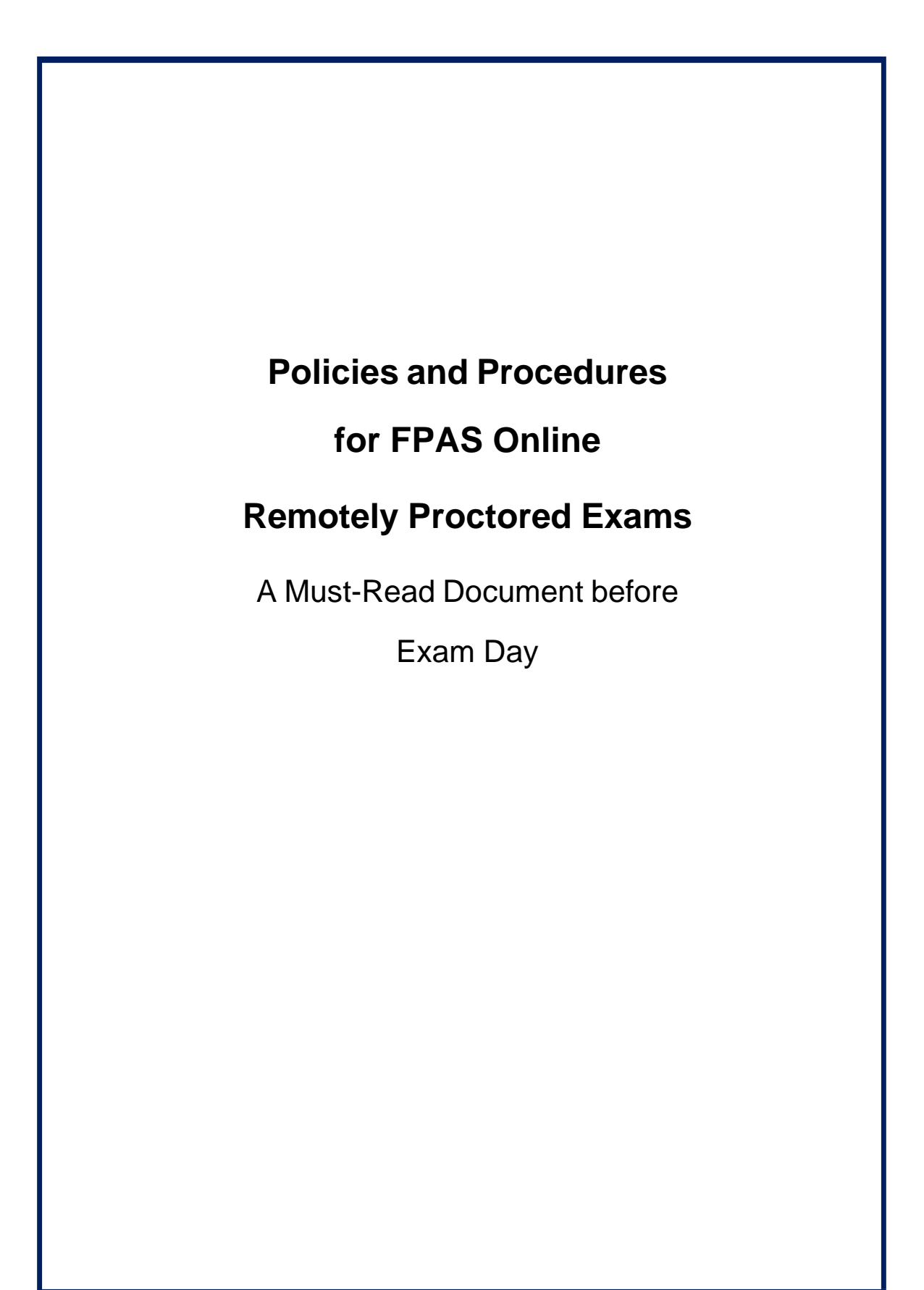

# Table of Contents

| Introduction                                              |
|-----------------------------------------------------------|
| Exam Quick Start Guide                                    |
| 1 Week Before the Exam                                    |
| Read through all the exam policies and procedures5        |
| Exam Policies                                             |
| Exams Covered and Excluded from this Policy5              |
| FPAS E-Assessment                                         |
| Requesting to Withdraw or Defer5                          |
| FPAS approved calculators for all online exams5           |
| Questions on Permitted Behavior6                          |
| Important Note regarding Operating systems and Excel Use6 |
| Acceptance of Exam Procedures6                            |
| Testing Requirements                                      |
| Rules of Conduct9                                         |
| Exam misconduct policy9                                   |
| Policy Violation Consequences                             |
| Problems encountered during the examination11             |
| Exam Breaks11                                             |
| Submitting your test                                      |
| Medical or Other Emergencies11                            |
| Frequency of Taking Exam - Retake Policy11                |
| Exam Procedures                                           |
| Configure your system requirements14                      |
| MSB : Mettl Secure Browser                                |
| System Requirement                                        |
| Run a system test                                         |
| 1 day before the exam                                     |
| Exam Day24                                                |
| During the Exam                                           |
| How To Start Your Exam                                    |

## Introduction

We want you to feel comfortable and ready to take your FPAS exam. FPAS strongly advises you to prepare in advance and confirm your technology is appropriate, and that you are prepared for a positive exam experience.

## Exam Quick Start Guide

| V       | EXAMQUICK<br>START GUIDE                                                                                                    |
|---------|----------------------------------------------------------------------------------------------------|
| 1 w<br> | eek before the exam<br>Review Exam Procedures Guide, other Exam Resources, and email sent to you<br>regarding your exam.<br>Download Mettl Secure Browser.<br>Run System Check. If you encounter technical issue, screenshot the error<br>message and email it to <u>support@fpas.org.sg</u> . |
|         |                                                                                                    |
| Day     | <ul> <li>of the exam</li> <li>Clear room and your desk. Ensure that your surrounding is not accessible by anyone during the exam. Ensure that you are the only person in the room at all times.</li> <li>Have only approved items on desk.</li> </ul>                                          |
| $\Box$  | 15 minutes before exam starts - navigate to the exam email.                                                                                                    |
|         | If you encounter technical issue, screenshot the error message and email it to <u>mettl-support@mercer.com</u> .                                                                                                    |
|         |                                                                                                    |
| 15 r    | ninutes before the exam                                                                                                    |
|         | Make sure computer is ready and all programs are off except your email account.                                                                                                    |
| Н       | Have required ID ready.                                                                                                    |
| Н       | Click the start exam link provided at the start time of your exam.                                                                                                    |
| Н       | No handphone or headset is allowed during the exam.                                                                                                    |
| Н       | 30 mins after exam starts, link will be disabled. Considered ABSENT and ATTEMPTED                                                                                                    |
| -       |                                                                                                    |
| Dur     | ing the exam                                                                                                    |
|         | Permission for bio-breaks must be obtained through Proctor Chats                                                                                                    |
| Н       | No screenshots picture taking or video recording of evem                                                                                                    |
| H       | Answer all the questions and submit your even                                                                                                    |
| H       | Answer an the questions and submit your exam.                                                                                                    |
|         | Candidates are not allowed to read aloud the questions and answers.<br>There should be no one in the room including family members. Candidates must<br>find a conducive area where nobody can have access to the area during the exam.                                                         |
|         | Once the candidate clicks on the FINISH TEST button, the exam will be deemed finished and attempted. Therefore, answers ALL the questions before you click on                                                                                                    |

# 1 Week Before the Exam

## Read through all the exam policies and procedures.

### **Exam Policies**

The policies in this Guide apply to the FPAS examinations. This FPAS Guide to the Examinations contains important information you need to know as you prepare to sit for the examination including what you should expect before, during, and after the examination. This Guide includes policies that have been developed to provide fair and consistent treatment of all candidates, such as yourself. FPAS reserves the right to amend the policies outlined in this Guide at any time. Please check the website for the most current Guide and any addenda to this Guide. By registering for the examination, you will be deemed to have accepted these policies and procedures.

## Exams Covered and Excluded from this Policy.

At the time of publication, this policy only applies to the following exams:

• FPAS E-Assessment

### **FPAS E-Assessment**

You are responsible for registering for an exam on the links provided time to time on mail. Upon successful registration wherein you will need to decide on preferred date and time in the available window, you'll receive an order received communication. All other communication will be sent 4-5 days before in the run up to the exam. This will include information to prepare for the remotely proctored exam.

Taking a restroom break during the e-assessments must be approved by FPAS/Online Proctors during the exam. Kindly obtain permission with the online proctor before using the restroom.

## Requesting to Withdraw or Defer

If you wish to defer, you will need to obtain the written approval from your education provider. Application for deferment is not allowed one month before the exam date. If you wish to withdraw, you will need to pay the full course fee and assessment fee to the education providers and FPAS respectively.

## Approved calculators for all online exams

The calculator must remain in full view on the candidate's desk for proctors to continue to inspect periodically throughout the duration of the examination. Possession or use of an unauthorized calculator or violation of FPAS's calculator policy will result in the voiding of examination results. You are not permitted to bring manuals or any external devices to support calculators. Examples of disallowed items include printed cards, printers, memory expansion chips or cards. Loose batteries (without packaging) are permitted; however, we recommend that you replace and test fresh batteries in your calculator prior to the examination.

|                              | Approve     | ed Calculators                        |           |
|------------------------------|-------------|---------------------------------------|-----------|
| Hewlett Packard              | Casio       | Texas Instruments                     | Sharp     |
| • HP 10b                     | • FC 100    | • BA2+                                | • EL-733A |
| <ul> <li>HP 10b2</li> </ul>  | • FC 100V   | <ul> <li>BA2+ Professional</li> </ul> | • EL-735  |
| <ul> <li>HP 10b2+</li> </ul> | • FC 100V-2 |                                       | • EL-738  |
| • HP 12c                     | • FC 200    |                                       | • EL728F  |
| HP 12c Platinum              | • FC 200V   |                                       |           |
| • HP 17b2+                   | • FC 200V-2 |                                       |           |

Any calculators with programmable features, capacity to store text, graphing capability, or printing capability are not acceptable.

## Questions on Permitted Behavior

- If you have a question on permitted behavior, please email <a href="mailto:support@fpas.org.sg">support@fpas.org.sg</a> at least one week before the scheduled exam and we will try to reply in a timely manner.
- If you have questions during the exam, please contact <u>Mettl support</u>.

## Important Note regarding Operating systems and Program Use

Due to the integrity of the exam, FPAS will use a Secure Lockdown Browser. To use this browser, **Windows** is the only compatible operating system. iOS will not be supported for the E-Assessment.

The secure browser does not allow the candidate to navigate to other tabs, therefore, all other programs will not be allowed either in the Exams.

## Acceptance of Exam Procedures

You are required to sign the <u>Agreement to the Rules of Conduct during E-Assessment</u> on page 9 below and send a copy to <u>support@fpas.org.sg</u> 3 days before the scheduled exam.

## **Testing Requirements**

- 1. You must have a working built-in or external webcam and microphone. You will be monitored by a remote proctor during the exam. A visual scan of the room may be performed before and during the exam.
- 2. You will need to complete the exam in a private, well-lit location, with a door that must remain closed for the duration of the exam. You need to sit facing the light source so that your face is clearly visible to the proctors.
- 3. There should be no material relating to the examination on the walls, floor, ceiling, or desk in the room.
- 4. No other persons will be allowed in the testing room.
- 5. Workspace must be clear of paperwork. All books, binders, and notes must be removed from reach.
- 6. Mobile phones must be switched off and not allowed during the exam.
- 7. You may not use devices with memory capabilities. Audible beepers, cell phones, earphones, earbud phones, headphones, tablets, or books or papers must be removed from reach. If you are disconnected from your remote proctor, you will have 20 minutes to reconnect.
- 8. All work must be completed online.
- 9. This is a closed-book exam. It is not permitted to access reference materials during the exam.
- 10. Bio-breaks are allowed, but permission must be obtained through the proctor chats. This will be at the student's expense and included in the overall exam timing.
- 11. You may skip a particular question by clicking on the "**Revisit**" tab given against a question number. All such skipped question numbers shall be highlighted orange as against green highlighted questions which are attempted. You may select the orange box in the top right corner of the screen to activate all such skipped questions. As these skipped questions are attempted one-by-one, clicking on the "**Revisit**" tab again will make them regular attempted questions which turn to green highlight. You still have the option to not select an answer for questions, usually 95, by taking 'no score' for every skipped question. Please note that there are no negative marks for wrong answers chosen. Hence, it is in your best interest to attempt all questions, taking your educated guess where you are not certain of a correct alternative.

- 12. Candidates will not be allowed to access the E-Assessment portal 30 minutes after the commencement of the examination i.e., if exam starts at 10.00am, you will not be able to access the E-Assessment after 10.30am. You will be considered ABSENT and score 0 will be awarded.
- 13. Certain test-taking actions will trigger alerts that indicate potentially unacceptable conduct, such as when a candidate moves out of view; when unacceptable items are present (such as cell phones); and when an additional person is present. In each case, the proctor becomes aware and to the extent needed becomes involved in warning, corrective, or punitive action. After a certain number of alerts (which varies by alert type), your exam will automatically pause for the proctor to issue a formal warning. Most decisions on whether your exam is accepted will be made after your exam is complete and your exam video is reviewed. In egregious cases (such as obvious copying exam content), your exam will automatically end, and you will not be permitted to continue with your exam.

## Rules of Conduct

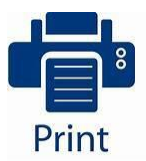

Please print this page, signed at the bottom, and email a copy to <u>support@fpas.org.sg</u> 3 days before the exam.

### Agreement to the Rules of Conduct during E-Assessment

The assessment shall consist of 95 multiple-choice questions to be completed within a duration of three hours.

Each candidate must prepare to attempt the entire exam uninterrupted and without moving away from the computer screen. The exam is to be taken using a window-based notebook with an in-built video camera or on desktop with a detachable video camera.

Only stationery, approved financial calculator and a blank piece of paper are allowed during the assessment.

I, \_\_\_\_\_\_ (Name as per NRIC) of \_\_\_\_\_\_ (NRIC) agree to and will abide by the following rules of conduct during the e-assessment for Module 1 / 2 / 3 / 4 / 5 (Circle where applicable) and its general principles to safeguard the integrity of the CFP<sup>®</sup> examinations.

- I will cooperate with the proctor and follow all instructions given by the proctor.
- During the assessment, I will pay attention to any text communication from the proctor and respond promptly.
- I will keep all mobile devices and smart watches away.
- I will not move out of the computer screen during the assessment at all times. The assessment will stop when I move out of the computer screen.
- I will not communicate with any one during the assessment.
- I will destroy any paper used after the assessment by tearing it into small pieces.

I further agree that my behavior will be evaluated during the assessment and the proctor may take appropriate actions including the issue of warning or instructions, pausing, and even terminating the assessment where appropriate; I agree that any decisions by the proctor shall be final. Therefore, I shall cooperate with the proctor fully and conduct myself beyond any suspicion during the assessment.

I am aware that the Financial Planning Association of Singapore can take appropriate actions against any candidate found cheating or recording of exam questions.

Candidate's Signature

Date:

## Exam misconduct policy

- Cheating, or attempts to cheat, will be deemed to have occurred during an examination if a student has:
- taken in or used any material other than material specifically permitted by the instructions for that assessment.
- obtained from, or given to another person, any information relating to the exam that is not directly provided by FPAS, or publicly available.
- behaved in any manner that is, in the opinion of the examination supervisor, intended to provide a misleading basis for assessment.

### Examples of such misconduct include, but are not limited to, the following:

- Cheating during the exam (such as using an unauthorized device, or looking at notes)
- Providing or accepting improper assistance from another person
- Bringing non-authorized items to an exam session (such as notes or unauthorized materials and electronic devices, such as cell phones)
- Falsifying identity or impersonating another individual to gain access to an exam.
- Copying, publishing, disclosing, transmitting, selling, offering to sell, posting, downloading, distributing in any way, or otherwise transferring, modifying, making derivative works of, reverse engineering, decompiling, disassembling, or translating any exam in whole or in part, in any form or by any means, verbal or written, electronic or mechanical, for any purpose.
- Disseminating actual exam content
- Using the exam content in any manner that violates applicable law.
- Violating FPAS's Code of Ethics

## Policy Violation Consequences

- Exam takers are required to adhere to the protocol as listed above. Each exam is reviewed for policy violations. Any minor and major violation may result in several consequences ranging from notifications to reporting possible dismissal from the FPAS's programs.
- If an exam taker deviates from this policy during the exam, as soon as you complete the exam, you must email <a href="mailto:support@fpas.org.sg">support@fpas.org.sg</a> explaining the nature of the policy violation. Failure to do so could result in an allegation of the Rules of Conduct.

### • Breach of Academic Integrity

- In the event that candidates are caught to behave dishonestly during the exams, as a result of this violation, the candidate will be given a "FAIL" for the exam results and the candidate will be disqualified from taking FPAS and CFP future examinations.
- All existing certifications with FPAS will be revoked with immediate effect.
- The candidate will be withdrawn from the IBF funding scheme, and the candidate is required to pay the full course fee and assessment fee respectively. If a candidate violates any testing rule, exam policy or engages in any misconduct that diminishes the security and integrity of the exam in any way, the candidate may be permanently prohibited from taking any future FPAS Certification exams. In addition, the candidate may be decertified, and test scores and certifications may be revoked.

## Problems encountered during the examination

If you experience any problems or difficulties during the course of the examination, you can state your case, with supporting documentation, in writing, within 72 hours of the examination.

## Exam Breaks

Bio-breaks are allowed, but permission must be obtained through the proctor chats. This will be at the student's expense and included in the overall exam timing.

### Finishing your test

You can finish and stop the exam before allotted time is up. Once the candidate clicks on the **FINISH TEST** button, the exam will be deemed finished and attempted. Therefore, answers ALL the questions before you click on the **FINISH TEST** button.

## Medical or Other Emergencies

- No Shows: If you fail to appear for the exam, you will forfeit the entire exam fee.
- Waiver Requests: In case of a medical or other emergency, FPAS will consider waiving the forfeiture of the exam fee. The request must be in writing and supported by verifying documentation from a third party. Requests must be received not less than 5 days prior to the opening of the exam window.
- Issues with internet connections are not considered an emergency, as candidates are given the advance notification to test and to ensure the system is working.

## Frequency of Taking Exam - Retake Policy

If you do not pass the exam and choose to retest, you are required to retake the entire exam. You must wait until the next testing window to retest and will need to pay the exam fee for each retake. This set of exam procedures is applicable for the Online Proctored Exam.

**Exam Procedures** 

|                   | PROCEDURES                                                                                                    |
|-------------------|----------------------------------------------------------------------------------------------------|
| ٦                 | echnical System Check (Before exam day)                                                                                                    |
| You<br>mir<br>any | are responsible for self-testing the functionality of the system a<br>nimum of one week prior to all remote proctored examinations so that<br>required troubleshooting can be accomplished.                                                                                                    |
|                   | You need to use the most updated version of Google Chrome or Firefox<br>Only use a PC laptop or desktop with proper battery back up for this<br>exam, iOS is not permitted<br>Only one monitor is permitted during exam; any other monitors must<br>be disconnected                                                       |
|                   | Functional built-in or external webcam and microphone must be available                                                                                                    |
|                   | Access the exam tutorial to become familiar with the interface                                                                                                    |
| (                 | boosing your exam location                                                                                                    |
|                   | Confirm a quiet, isolated location facing the light source so that your<br>face is clearly visible to the Online Proctors<br>Confirm location has good internet connection. Hot spots are not<br>recommended. If you are using mobile date, use only 4G enabled<br>networks like X and X only. Do not use dual sim phone. |

prior to start of the exam, so all non-authorized materials should be put away and the area should be clutter-free.

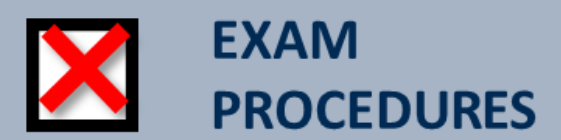

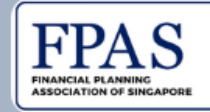

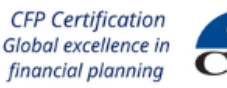

# CFP

# Non-permitted items

- Bio-breaks are allowed, but you need to obtain permission through the Proctor Chats first. This will be at the student's expense and included in the overall exam timing.
- Only clear water bottles are allowed.
- You may not print anything you see on the screen.
- No pre-written notes of any kind are permitted.
- No mobile devices or smart watches are permitted.

## Configure your system requirements

#### Mettl CFP Certification FPA Global excellence in Configure your system requirements financial planning 2 Network Speed Supported Browsers · Check if you have a stable internet connection with Mettl supports the following browsers: proper speed. Chrome version: 63 and above • Upload Speed for webcam proctored test - Firefox version: 52 and above Minimum speed =>512 kbps Mettl Proctored Assessments are not supported You can check Internet speed on following sites: on Mobile Devices (e.g. Cellphone / Smartphone / o http://bandwithplace.com Pads / Tablets) o http://ww.speedtest.net Mettl Proctored Assessments are not supported · Note: Please make sure there is no restrictions for on Edge browsers. Mettl Test on the network, as there are some blocks in the office network or laptop. 3 **Firewall Settings** System Settings • Mettl recommends that you disable security · Grant necessary firewall permissions to allow all patches, updates of the anti-virus definitions requests from all sub-domains of mettl.com in any and/or application updates (manually) during the of the following manner: test in order to avoid any interference while taking If possible, allow all access from the network to the test. mettl.com if wildcards are not allowed in the · Candidates shall disable automatic system updates firewall configuration rules for the duration of the test. As automatic System Updates may lead to heavy downloads during the test and auto-system restart will hamper the candidate's experience. 6 **Browser Cache Settings Browser Settings** Mettl tests can be conducted with Pop Blocker enabled • Do clear browser cache/cookies before the 1st round of candidates start taking the assessment. and for most used Browser Security Settings. For the subsequent rounds of candidates taking the test on · In rare case when you click on the Launch Test button, the same machines you don't need to clear the browser in case Mettl test window does not open, it may be cache/cookies. due to the pop-up blocker setting of your browser. In case you face any issue in loading the test or images, first · Please use the allow once/always option to allow the shutdown the system directly using power button and then test window to open. clear the cache again. · Optionally, you may disable the pop-up blocker for the · For most browsers pressing "CTRL+SHIFT+DELETE" and duration of the test. selecting Clear Cache (for FireFox and Chrome). After doing this restart the browser. 8 Text Expiry/Power Resume Support Information In case of any issue, kindly call Mettl support at In case the test window closes in the middle of the +91-8287803040 (toll free) or drop an email on test or at any time of submission for any reason, mettl-support@mercer.com. you may log back into the exam within 20 minutes. After 20 minutes you will not be allowed back into For more information, visit Mettl's resource center: the exam. This allows you to re-login & resume the

Copyright © 2024, Financial Planning Association of Singapore. All rights reserved.

test from exactly where it stopped within those 20

minutes.

support.mettl.com/support/solutions/4000003368

## MSB: Mettl Secure Browser

**Mettl Secure Browser (MSB)** is a web browser-environment to carry out online exams safely. The candidate needs to install the **Safe Exam Browser.exe** file in the system which would install all the required packages. Once this is installed, it will work as a separate browser which will close all other browser windows and application which is running in the background.

**Steps to install the Mettl Secure Browser (MSB):** Click on the **Mettl Secure Browser (MSB)** downloaded file with the name **MSB.exe**. You would be taken through the below flow.

| Mettl Secure Browser Setup                                                                                                    | i j                                                                                                    |                                                                                                    |
|----------------------------------------------------------------------------------------------------|----------------------------------------------------------------------------------------------------|----------------------------------------------------------------------------------------------------|
| Mettl Se                                                                                                    | ecure Browser                                                                                                    |                                                                                                    |
| E                                                                                                    | ND-USER LICENSE TERMS                                                                                                    | *                                                                                                    |
| The following end-user licer<br>(hereinafter referred to as<br>applications, tools and pla<br>Services Private Limited, hav<br>Haryana - 122003 ("Compa<br>(including laptops or similar | nse terms ("Terms") govern t<br>the "User" or "You") of t<br>atforms ("Company Systems"<br>ving its registered office at Plo<br>any") accessed or used via<br>devices) or other communication | the access or Use by you<br>the proprietary software<br>) of Induslynk Training<br>of 85, Sector 44, Gurugram,<br>any computer systems<br>on device. |
| You have access to the Comp<br>(i) a license arrangement ("Cr<br>and your employer/prospecti<br>are accessing the Company S                                                              | pany Systems and are entitled<br>ustomer Contract") executed b<br>ive employer/university/institu<br>Systems ("Customer") and (ii)                                                            | to use them pursuant to<br>between the Company<br>ite in relation to who You<br>authorization provided to ~                                          |
| Version 4.0.0.0                                                                                                    | I agree to the lice                                                                                                    | ense terms and conditions                                                                                                    |

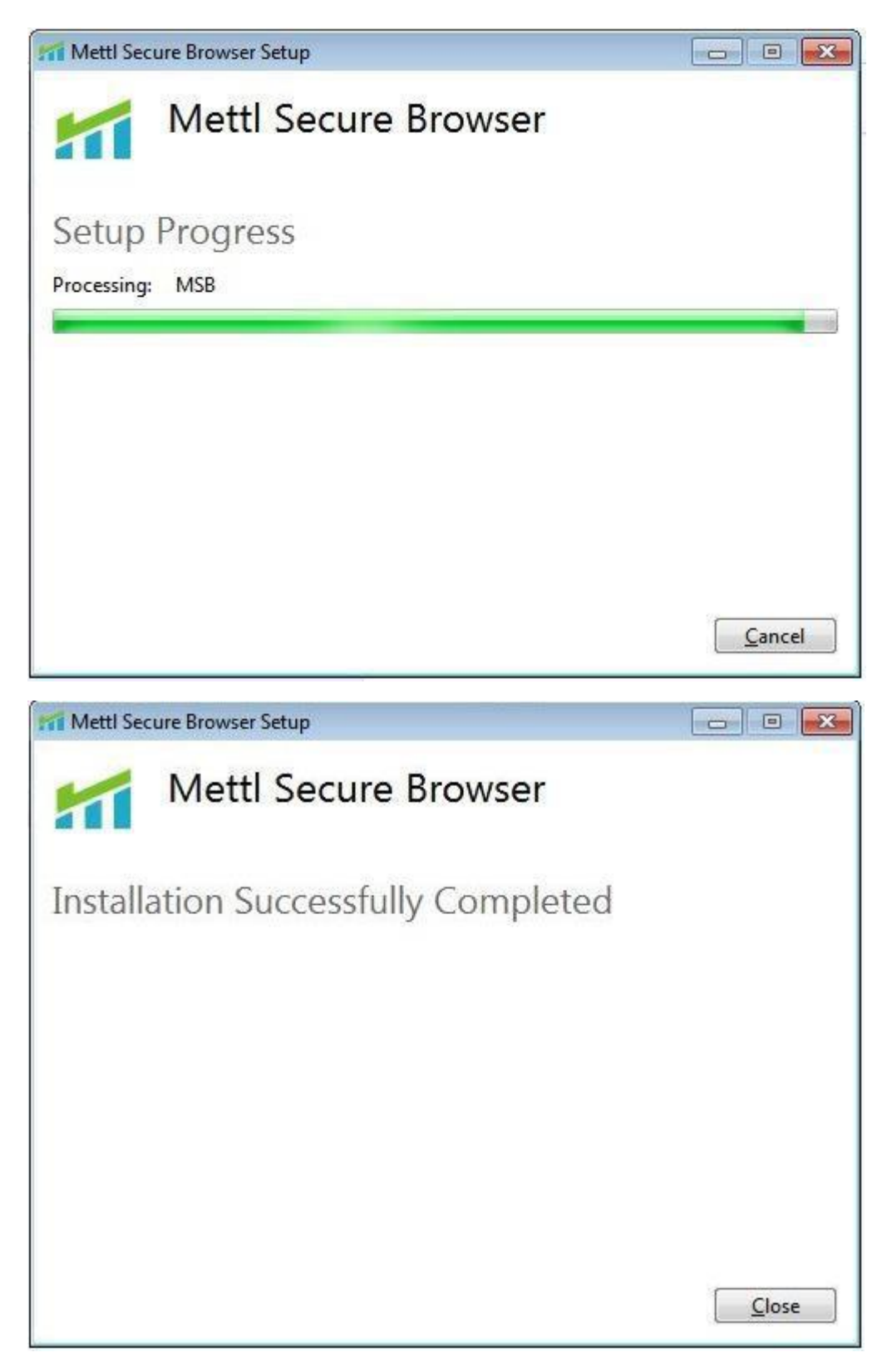

The **Mettl Secure Browser (MSB)** will close all the browser windows and applications active on the system and asks you for a formal permission to do so.

### Prohibited Processes Are Runnning

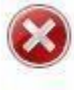

The process below are running, they need to be closed before starting the exam. Do you want to close those processes now (this may lead to loss of data!)? Otherwise MSB will quit and you can close those applications yourself before trying to start the exam again.

| paint<br>photos | unyacsk         |  |
|-----------------|-----------------|--|
| F117177         | paint<br>photos |  |
|                 | photos          |  |
|                 |                 |  |

Before MSB is launched it closes all the other applications running in the background on the system and also mentions the applications name in the message. You need to click on the **OK** option on the warning message so that MSB can launch itself.

Also, if MSB is not able to close all the mentioned application, a second message displays on the screen and asks you to close those application manually from the Task Manager.

Kindly open the **Task Manager** on your system, select the mentioned options from the Apps and Background Processes and close them by clicking on **End Task** one by one then click on OK as shown on the MSB window in order to proceed with the test.

Steps to open the Task Manager - **Press Ctrl + Alt + Delete** and click the Task Manager option.

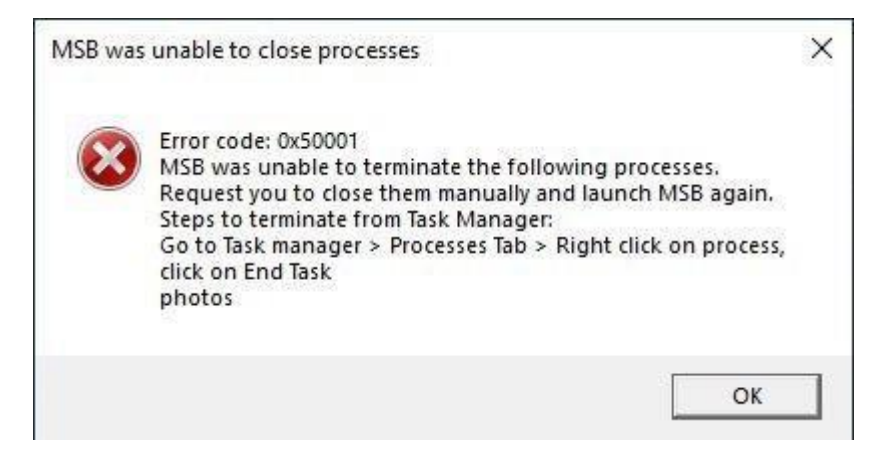

×

## System Requirement:

To make sure that MSB (Mettl Secure Browser) functions properly you have to ensure below pointers.

- No restrictions should be implied on Network and the Application.
- Disable the Anti-Virus.
- Should have Administrative rights on the system.
- Windows needs to be up to date with no pending installation.
- Should not be logged in as a Guest User.

## **Operating System:**

- MSB will run on only windows (7 and above)
- Will support a minimum 4.5.1. .Net framework (which comes inbuilt in the MSB.exe file)

### Memory:

• 65 MB permanent free space on the default hard drive

### File Size: Medium (~65 MB)

### Lock down mode:

- Once the test starts **MSB** will not allow you to move out of the application before the test is finished.
- The application will close all currently running applications.
- Browsers i.e. Mozilla Firefox, Google chrome etc.
- Other (like Skype etc.)
- Mettl Secure Browser (MSB) doesn't have any navigation buttons, but the optional reload button in the taskbar or the key F5 can be used to reload the current page \*(avoid pressing F5 key as it also submits the test if pressed while attempting the questions)

## Run a system test

Run a system test to see if your computer and location are compatible with the online proctoring software. Complete the required system test on the same computer and in the same location from where you will test.

Review the technical, system, environment, and testing protocol requirements found on the <u>Mettl website</u>, or are also available here:

- A. Click on the 'CHECK SYSTEM COMPATIBILITY' tab to be redirected to a system check link.
- B. If System compatibility is successful, click to the 'START TEST' tab to get redirected to the test page.
- C. If you receive the test link prior to the test start time, you can test your system using "Check system compatibility" option and keep your system ready. You can then start the test at the desired time.

Steps to follow only If an assessment is initiated on 'Google Chrome' browser:

Since Screen Capture is enabled for this test, you need to follow the below steps which they will get by clicking either on "Check System Compatibility" in the email notification. If the browser extension fails to install automatically, the same can be done manually by following the below mentioned process.

| You have be                                                            | een invited to take the assessment Sa                                                                                                    | mple Test. The duration of this test is                                                 |
|------------------------------------------------------------------------|----------------------------------------------------------------------------------------------------|-----------------------------------------------------------------------------------------|
| 35 mins. Be                                                            | fore you proceed to take the assessn                                                                                                    | nent, we will need to check your                                                        |
| system's co                                                            | mpatibility.                                                                                                    |                                                                                         |
| X Chec                                                                 | k System Compatibility                                                                                                    | >                                                                                       |
|                                                                        |                                                                                                    |                                                                                         |
|                                                                        |                                                                                                    |                                                                                         |
| The test bu                                                            | tton will be valid from 07 Apr 2020,                                                                                                    | 03:00 PM till 07 Apr 2020, 06:00 PN                                                     |
| The test bu<br>( Timings ar                                            | tton will be valid from <b>07 Apr 2020,</b><br>e as per <b>Asia/Kolkata</b> timezone , ple                                                 | 03:00 PM till 07 Apr 2020, 06:00 PM<br>ase ensure the date and time in your             |
| The test bu<br>( Timings ar<br>time zone )                             | tton will be valid from <b>07 Apr 2020,</b><br>re as per <b>Asia/Kolkata</b> timezone , ple                                                | 03:00 PM till 07 Apr 2020, 06:00 PN<br>ase ensure the date and time in your             |
| The test bu<br>( Timings ar<br>time zone )<br>Please click             | tton will be valid from <b>07 Apr 2020,</b><br>re as per <b>Asia/Kolkata</b> timezone , ple<br>on the button given below to start tl       | 03:00 PM till 07 Apr 2020, 06:00 PM<br>ase ensure the date and time in your<br>ne test. |
| The test bu<br>( Timings an<br>time zone )<br>Please click             | tton will be valid from <b>07 Apr 2020,</b><br>re as per <b>Asia/Kolkata</b> timezone , ple<br>on the button given below to start th       | 03:00 PM till 07 Apr 2020, 06:00 PN<br>ase ensure the date and time in your<br>ne test. |
| The test bu<br>( Timings ar<br>time zone )<br>Please click<br>Start To | tton will be valid from <b>07 Apr 2020,</b><br>re as per <b>Asia/Kolkata</b> timezone , ple<br>on the button given below to start th       | 03:00 PM till 07 Apr 2020, 06:00 PN<br>ase ensure the date and time in your<br>ne test. |
| The test bu<br>( Timings ar<br>time zone )<br>Please click<br>Start To | tton will be valid from <b>07 Apr 2020,</b><br>re as per <b>Asia/Kolkata</b> timezone , ple<br>on the button given below to start th<br>st | 03:00 PM till 07 Apr 2020, 06:00 PM<br>ase ensure the date and time in your<br>ne test. |

Steps involved:

1. After clicking on the "Check system Compatibility", you will be redirected to the below page:

| dal Investment Specialist,                                                                                                    |                                                                                                    |
|----------------------------------------------------------------------------------------------------|----------------------------------------------------------------------------------------------------|
| Permission to download a                                                                                                    | useful browser extension                                                                                                    |
| Step 1 Please CLICK HERE & to                                                                                                    | blow these steps below to continue                                                                                                    |
| Step 2 Click on the "Add Extension" button in the popup                                                                               | Step 3 The extension would get addedidownloaded successfully                                                                            |
| • I                                                                                                    | o = 1                                                                                                    |
| Add "Mettl - Sharing Candidate Screen?"<br>Num<br>• State and Interior pay Alex on wavecastlet taxe<br>• States software layer screen | Metti - Sharing Candidate Soreen has ×<br>been added to Chrome.<br>Marage your extensions by clicking Extensions in<br>the Window manu. |
| Canad ADI mitmate                                                                                                    |                                                                                                    |

2. This page appears when you press on "CLICK HERE" on the previous screen

| SAMPLE: India Ir | nvestment Specialist                                                                                                    |
|------------------|----------------------------------------------------------------------------------------------------|
|                  | Extension installation failed                                                                                                    |
|                  | Follow these steps below to continue<br>Step 1 Copy the link below, open in a new window, paste it in the URL bar and click enter to access this urt.                            |
|                  | https://chrome.google.com/webstore/detail/hkjem/kcbndkdepdbhbdnibe Copied                                                                                                    |
|                  | Step 2 Click on Add to chrome button on extension page you opened in other window Step 3 After installing extension please return to this page and restart this page to continue |

- 3. There is a link mentioned on this page which you need to copy into the address bar. Once you copy this in a new tab of the browser, this page will lead you to: <a href="https://chrome.google.com/webstore/detail/hkjemkcbndldepdbnbdnibeppofoooio">https://chrome.google.com/webstore/detail/hkjemkcbndldepdbnbdnibeppofoooio</a>
- 4. In case you are using the same system now which you will be using to give the test, you can follow steps number 2 by clicking on this link <u>Click here</u> (This is the same link which is mentioned in the above picture. It can be used directly to add Mettl's extension to your Google Chrome browser).

5. Once the chrome extension is added, using "Check System Compatibility" button, go to the same page again and refresh the window and it will take you to the next page:

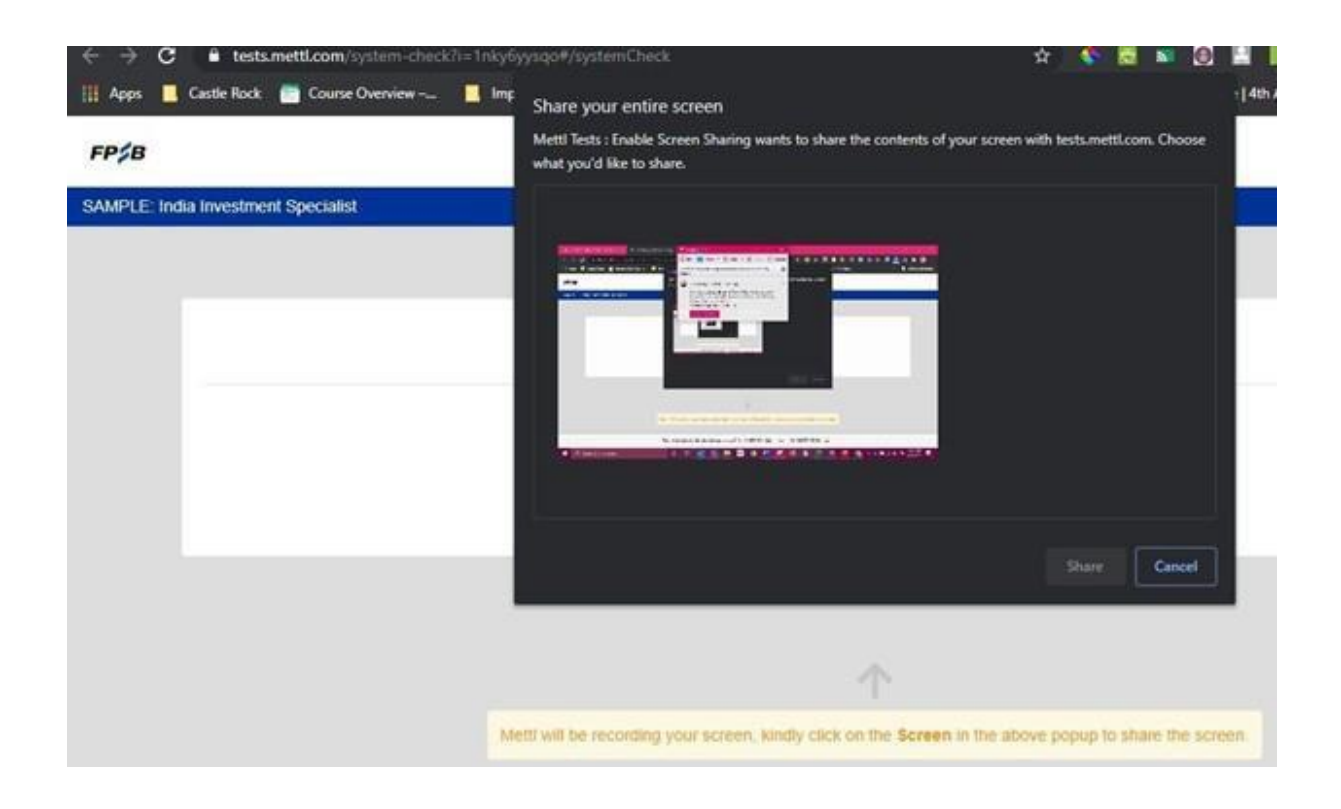

6. After you allow to share your screen, system will ask you to allow the use of your Camera and Microphone. Kindly allow and proceed ahead.

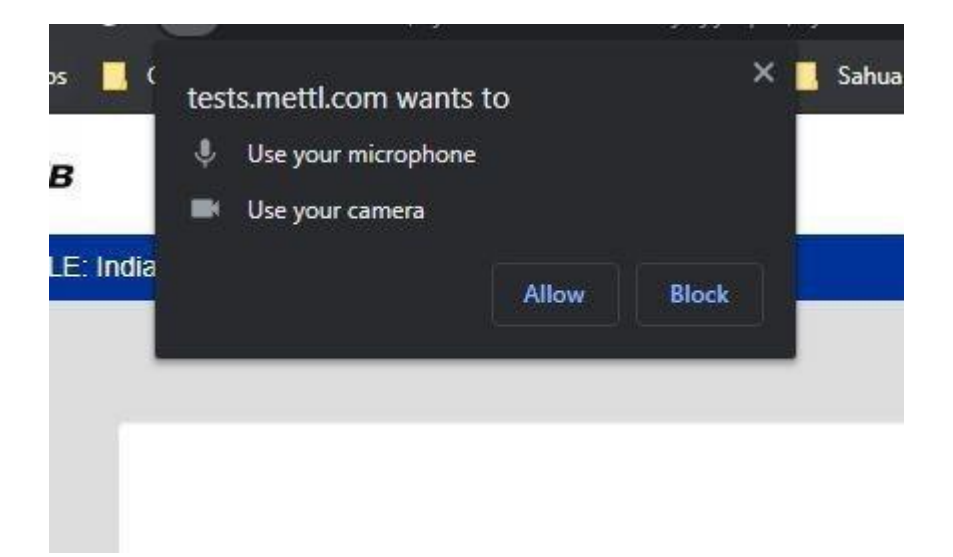

Steps to follow only If on 'Mozilla Firefox' browser:

In this browser, there is no need to add an extension. You must follow the below steps:

• After launching the test you will get a pop-up screen on the top left corner to share the screen. You have to select "entire screen".

| <b>SB</b> | cualist                                                                                 | Window or Screen to share<br>Select Window or Screen<br>Remember this decision                                                                           | ~                   |                                                                                                    |
|-----------|-----------------------------------------------------------------------------------------|----------------------------------------------------------------------------------------------------|---------------------|----------------------------------------------------------------------------------------------------|
|           |                                                                                         | blow:                                                                                                    | Don't Allow         |                                                                                                    |
|           |                                                                                         |                                                                                                    | Allow permission to | o share screen                                                                                                    |
|           | Select entire                                                                           | Step 1<br>e screen from the dropdow                                                                                                    | n                   | Step 2<br>Metti will share your screen only for the duration of this test.                                                                              |
| 0         | 0 🔁 🔒 https://tes                                                                       | ts.mettl.com/test-window/                                                                                                    | 6d802a13            | 🕀 🔁 🚔 https://tests.mettl.com/test-window/6d802a13#/d                                                                                                   |
|           | Will you all<br>screen?<br>Window or<br>Select Wi<br>< Select<br>Context<br>Wentyo<br>D | ov testsmetticom to see your<br>Soreen to share:<br>ndow or Soreen<br>Window et Borean<br>Is and assessments for multiple<br>g System Settings<br>Column | (006, s.            | Will you allow tests.mettl.com to see your screen?<br>Window of Screen to share:<br>Entire acreen<br>All visible windows on your screen will be shared. |

- Once you select Entire screen option, click on share screen button to give the permission to capture the screen.
- After launching the test, you are required to provide permission for webcam and microphone and access for capturing Screen Shots. They can proceed thereafter by clicking on 'Next'.

| Will you allow <b>tests.mettl.com</b> to use your camera and microphone? |                     |  |  |  |
|--------------------------------------------------------------------------|---------------------|--|--|--|
| <u>C</u> amera to share:                                                 |                     |  |  |  |
| Integrated Webcam 🗸 🗸                                                    |                     |  |  |  |
| <u>M</u> icrophone to share:                                             |                     |  |  |  |
| Microphone (Realtek(R) Audio) ~                                          |                     |  |  |  |
| Remember this decision                                                   | 1                   |  |  |  |
| Allow                                                                    | <u>D</u> on't Allow |  |  |  |

# 1 day before the exam

- ✓ Note Mettl's technical support phone number +91 8287803040. Update your mobile number phone list in case you need to contact Mettl during the exam.
- ✓ Install any updates needed so that doesn't interfere with your exam.
- ✓ Confirm your firewall, browser, cache, and system settings are appropriate (as listed above).
- ✓ Remind those who live with you of the time and location where you'll take your exam. Ask them not to take up internet bandwidth during that time or enter the room where you'll take the exam. You can even put a sign on the exam door as a reminder.

## Exam Day

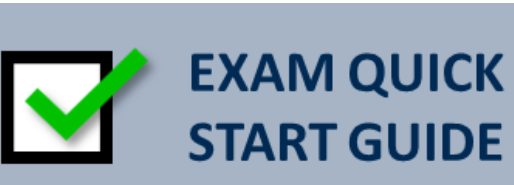

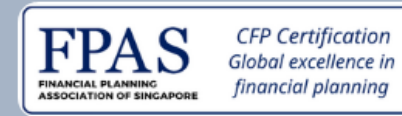

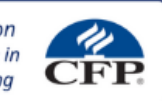

# **Room Rules**

No other person can be present in the room except the candidate.

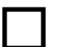

No radios, music, TV on in the background.

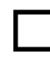

Proctor will ask to do a 360-room scan before you start the exam and at any point during the exam.

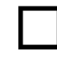

Only one monitor is permitter during exam; any other monitors must be disconnected.

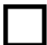

The door must be in view of the camera.

The computer must be placed with proper distance from the edge of your table or desk, so your hands are visible if you do calculations on your note paper. Position your computer accordingly.

# When to join the Exam

Be ready in your seat 15 minutes before the scheduled exam time to check all power and internet requirements.

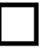

Start Test button will start functioning only at the scheduled time and not before or after.

Be patient for the authorization process to be completed by verification of your photo ID. **Exam clock will begin only after verification process.** 

Do not show up late to the exam. If you arrive 30 minutes late or later, you will not be permitted to enter the exam and will forfeit the fee.

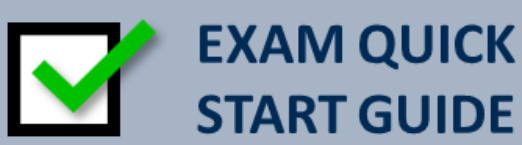

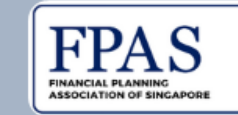

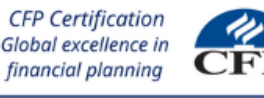

# Clean Desk

Clear water glasses or clear water bottles may be used.

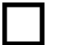

Proctor will ask to see your paper to confirm it's clean.

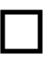

| |

П

Have a clean desk area and have your computer plugged in. Ensure your calculator is full battery.

You will be required to inform the exam vendor with a phone number. You must have this phone in the exam room, but outside of arm's reach.

Turn off other devices in the room that may make noises.

# Allowable Items for your Desk

| Val | lid | id | en  | tifi | ca | tio | n |
|-----|-----|----|-----|------|----|-----|---|
| vai | nu  | iu | CII | un   | ca | uo  |   |

- Physical NRIC (No digital NRIC allowed)
- Driver's license
- Passport
- 11B

FPAS approved calculator

| Writing | materials |
|---------|-----------|
|         | maconuis  |

A piece of paper with no marking/writings

Water may be permitted in a clear (i.e. see-through) bottle

|             | EXAM<br>PROCEDURES FINANCIAL PLANNING<br>SOCIATION OF SINGAPORE CFP Certification<br>Global excellence in<br>financial planning         |
|-------------|----------------------------------------------------------------------------------------------------|
| Bef<br>foll | fore logging in, confirm you've done the<br>owing:                                                                                      |
|             | Log onto your computer as an administrator                                                                                              |
|             | Check to see if there are any background processes running that need to be shut down                                                    |
|             | Disable antivirus scanning                                                                                                    |
|             | Ensure that your security software does not block the execution of JavaScript, Adobe Air applications, or Adobe Flash Player extensions |
|             | Turn off ALL other programs including your email, MS office, and background applications                                                |
|             | Make sure your laptop is plugged in                                                                                                    |
|             | Unplug a second monitor                                                                                                    |

## We have detected multiple screen

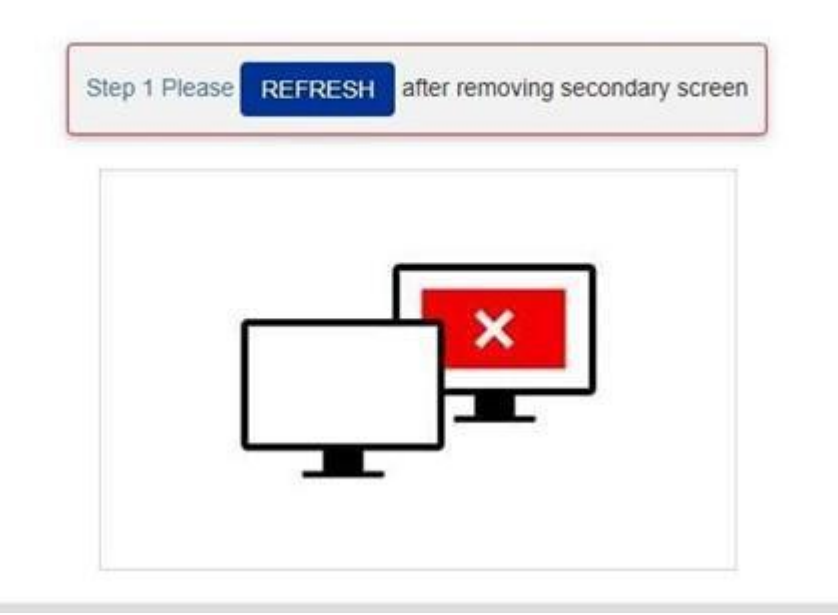

- ✓ Turn up the volume so you may hear the proctor if they need to speak with you.
- ✓ Ensure the room is well-lit with all lights turned on. This allows the proctor to confirm your ID and monitor you during the exam.
- ✓ Turn your webcam on so the proctor can verify your identification and monitor you throughout the exam.
- ✓ Close all other tabs in your browser and any open applications.

# During the Exam

## How To Start Your Exam

- Use the latest version of Google Chrome and Mozilla Firefox.
- Mettl Proctored Assessments are not supported on Mobile devices (eg. Cellphone / Smartphones / Pads / Tablets)
- Mettl Proctored Assessments are not supported on Safari and Edge browsers.
- 1. By 1.30 PM on the actual day of the exam, open the invitation email sent to you.
- 2. Prepare your NRIC/Passport for verification and ensure your camera and speakers/sound are functional.
- At 2:00 PM Click on "START TEST" to enter the assessment site. Please note there is no login required. Ensure that all programmes and software (esp. Skype, Zoom, Microsoft Teams, Antivirus) on your computer are shut down. Enable pop-ups on your browser.
- 4. The duration of this test is 3 hours 0 mins.
- 5. Before you proceed to take the assessment, we will need to check your system's compatibility.

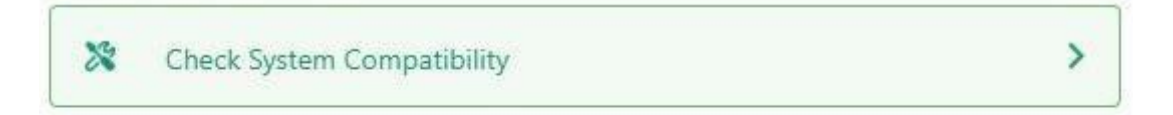

Please click on the button given below to start the test.

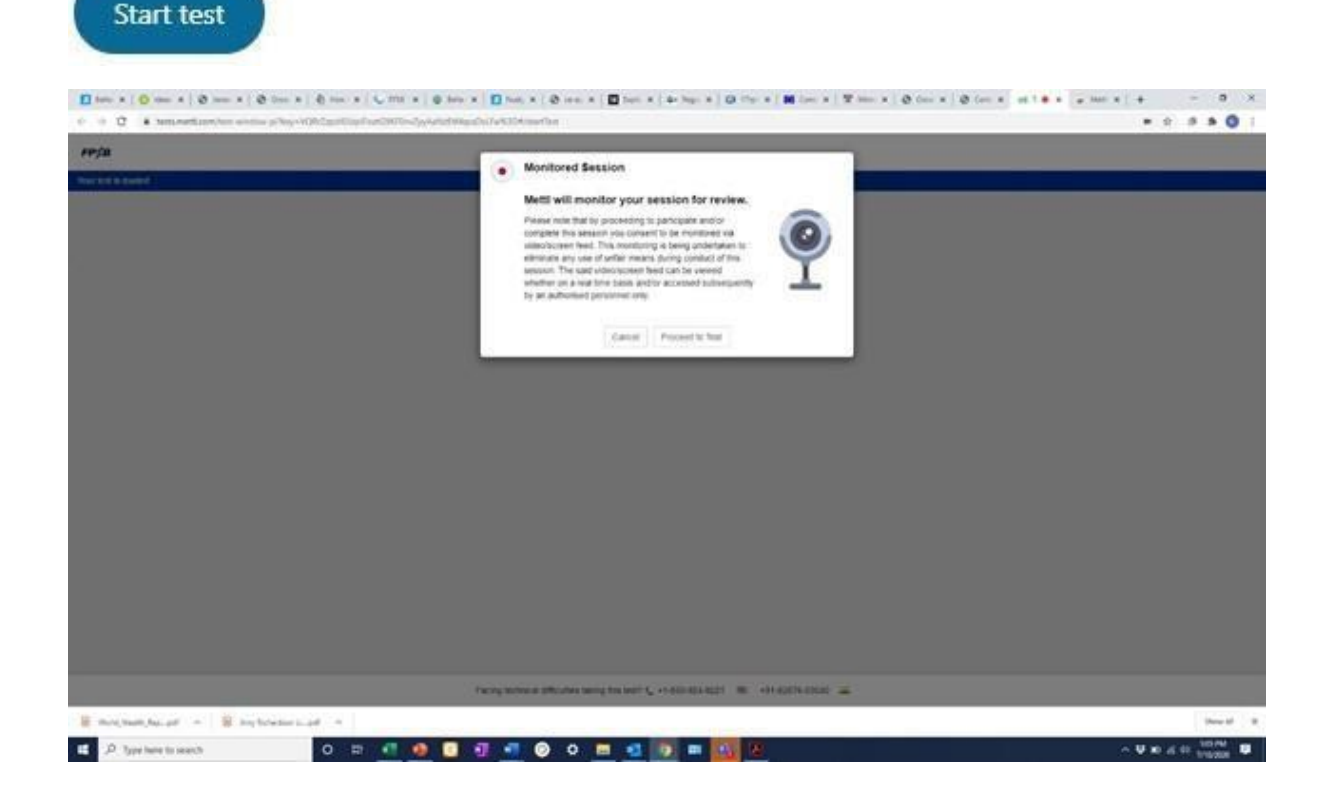

6. Once you click on the 'Next' button, you will be directed to the instructions page. Read carefully and adhere to all the instructions provided, till the completion of the test. You need to click on 'Proceed' button in order to be directed to the registration page.

| TEST DETAILS                                                                                                    | Ibital no. of Questions - 82     O Total Duration - 120 Mine                                                                                                    |
|----------------------------------------------------------------------------------------------------|----------------------------------------------------------------------------------------------------|
| III Vew Sectorwise Details                                                                                                    |                                                                                                    |
| THINGS TO REMEMBER                                                                                                    |                                                                                                    |
| <ol> <li>Conver press the "Po" key white giving the test as t<br/><ol> <li>If your computer system shuts down sublemy due         </li> </ol> </li> </ol>                                                                                                 | It's set make the test and auditary and you will not be also to controle the test.<br>It's power supply being disconnected, you can resume the test from the same question that you were attempting earlier. A                                                                                          |
| <ol> <li>Cor ore press. The "the May white giving the local ast<br/>1. If your computer ayaken white down sublishing the<br/>your previous answering must all white areas at a<br/>4. When resumping the test, follow the same steps with<br/></li> </ol> | Ta will make the test and auditory and you will not be also to contraw the test.<br>Its power supply being disconnected, you can resume the test from the same question that you were attempting serier. A<br>ich you took to start the test in the beginning using the same registration details.      |
| <ol> <li>Con ore press. The "Hs May white giving the loss as 1.</li> <li>If your complete systems should come substantly due your previous arrowers are already served.</li> <li>When resumming the test, follow the same alleps with</li> </ol>          | Tax will make the fast and auditory and you will not be able to continue the test.<br>Its power supply being disconnected, you can resume the test than the same question that you were attempting earlier. A<br>exh you took to start the test in the heginning using the same registration datable.   |
| <ol> <li>Con cer press. The "rs" kay when going the load as it.</li> <li>If your complexit support whom solution down solutionly may your previous areasem are already served.</li> <li>Whan resumping the test, follow the same stops with</li> </ol>    | The will make the fast and buckbury and you will not be able to contruse the test.<br>It is poser supply being disconnected, you can resume the leaf from the same question that you serie attempting center. A<br>sch you took to she't the leaf in the beginning using the same registration details. |

7. You are required to fill in all the relevant data and proceed by clicking on 'Next'.

|                            |                      | 2004200 |
|----------------------------|----------------------|---------|
| * indicates required field | Cont.                |         |
| Candidate ID               |                      |         |
| Gender                     |                      |         |
| Contact No                 |                      |         |
| Date of time               | Muth + Data + Tear + |         |
| Last Name                  |                      |         |
| First Name *               |                      |         |
| Email Address 1            |                      |         |

\*\*Kindly enter the same email Id here through which you were invited.

8. Candidate will be redirected to the snapshot page where the candidate needs to provide the snapshot of the face and a snapshot of the ID card.

| dead free more steps to begin your loss                                                                                                    |                                                           |                        |
|----------------------------------------------------------------------------------------------------|-----------------------------------------------------------|------------------------|
| These the base on our spring point feet.                                                                                                    | Beg2 Provide your stagehold                               |                        |
| The second second secon | Part of and other part houses                             |                        |
|                                                                                                    | - Net Text South South Stangs strong particular with test | andras Schweg vin 50 🚘 |

- 9. After providing the snapshot, you are guided to a 'Section Instructions Page'. Upon reading all the instructions carefully, you may start the test by clicking on 'Start Test' tab.
- 10. Once you click on 'Start Test' it will open the main test window. The screen has the following data.

| mettl                                   | SAMPLE: India Investment Special                | at 🖲 Total 01.59:52                                                                                                    |
|-----------------------------------------|-------------------------------------------------|----------------------------------------------------------------------------------------------------|
| lection 1 of 1 Section #1 ~             |                                                 | 1 2 3 4 5 + 18f5 + ØAI 5                                                                                                    |
| Question # 1                            | 😕 Revist                                        | Choose the best option                                                                                                    |
| What investment option would you advise | your client to park contingencylemergency fund? | encylemergency fund? O Government Securities and related schemes due to high safety and sovereign guarantee                  |
|                                         |                                                 | Corporate Bonds and debentures due to high yields and regular income                                                         |
|                                         |                                                 | Term deposits in banks and money market funds due to ease of liquidation, low impact cost<br>and steady returns.             |
|                                         |                                                 | <ul> <li>Equity shares and related mutual fund schemes due to inflation beating returns and ease of<br/>liquidity</li> </ul> |
|                                         |                                                 |                                                                                                    |
|                                         |                                                 |                                                                                                    |
|                                         |                                                 |                                                                                                    |
|                                         |                                                 |                                                                                                    |
|                                         |                                                 |                                                                                                    |
|                                         | Public PC Prince ( Council & La 200 001         |                                                                                                    |

You may skip a particular question by clicking on the "Revisit" tab given against a question number. All such skipped question numbers shall be highlighted orange as against green highlighted questions which are attempted. You may select the orange box in the top right corner of the screen to activate all such skipped questions. As these skipped questions are attempted one-by-one, clicking on the "Revisit" tab again will make them regular attempted questions which turn to green highlight. You still have the option to not select an answer for questions, usually 95, by taking 'no score' for every skipped question. Please note that there are no negative marks for wrong answers chosen. Hence, it is in your best interest to attempt all questions, taking your educated guess where you are not certain of a correct alternative.

| Finish Test                  |                             |  |
|------------------------------|-----------------------------|--|
| Are you sure you want to fin | sh this test?               |  |
| Summary of your attempts in  | this test is as shown below |  |
|                              | 5                           |  |
|                              |                             |  |
|                              | Annual Annu Proceedings     |  |